<履修中止の手順>

【履修中止申請をする場合(PC版)】

① PORTA で学生メニューを開き、履修中止申請・照会を選択してください。

※履修中止申請・照会のメニューは、履修中止申請期間のみ表示されます。

| Menu<br>y = | enu                                    |
|-------------|----------------------------------------|
| は学外接続の      | 際、Can@homeが必要です。/ 利用期間外は、メニューが表示されません。 |
|             | ■ 履修時間割表                               |
| 履修中止申請      |                                        |
|             | 3 履修中止申請・照会★                           |
| 休講/補講等      | ジャ教室変更/その他掲示                           |
|             | 】 休講照会 □ 補講等照会<br>】 教室変更照会 □ その 他揭示照会  |
| 卒業等各種判      | 定                                      |
| Þ           | 】卒業見込判定結果(卒見シミュレーション)                  |
| 教職等資格課      | 程履修                                    |
|             | 】教職等資格課程履修照会                           |

## ② 履修中止できる科目が表示されます。

※原則的に、履修中止対象外科目は表示されません。

|     | 「大学ボータルサイト       このサイトについて   サイトマップ   マニュアル         HOME   学生メニュー   FAQ   アンケート   リンク                                              |           |                  |           |                      |      |  |
|-----|----------------------------------------------------------------------------------------------------|-----------|------------------|-----------|----------------------|------|--|
|     | 履修中止申請·照会                                                                                                    |           |                  |           |                      |      |  |
| 開講な | 開講年度 2017 学期 Q1                                                                                                    |           |                  |           |                      |      |  |
| 選択  | ステータス                                                                                                    | 授業コード     | 科目名              | 時間割       | 教員                   | 履修状態 |  |
|     |                                                                                                    | 22C47-001 | 地域の文化と歴史(アフリカ)   | Q1月2、Q1木2 | 坂井 信三                | 履修中  |  |
|     |                                                                                                    | 22C33-001 | 宗教人類学            | Q1火1、Q1金1 | MUNSI, Roger Vanzila | 履修中  |  |
|     |                                                                                                    | 22C74-001 | 人類文化学特殊講義(物質文化論) | Q1火2、Q1金2 | 後藤 明                 | 履修中  |  |
|     |                                                                                                    | 22C24-001 | 科学コミュニケーション      | Q1火3、Q1金3 | 横山 輝雄                | 履修中  |  |
|     | <ul> <li>□ 履修中止申請した科目は当該クォーターに受講できなくなることと、<br/>履修中止申請で卒業・修了要件単位数および資格取得要件単位数が不足しても、自己責任<br/>であることを誓約します。</li> <li>申請 取消</li> </ul> |           |                  |           |                      |      |  |

## ③ 履修中止を申請したい科目のチェックボックスを選択してください。

※科目のチェックボックスのみを選択した状態では「申請」ボタンは押せません。

| номе   <del>ў</del> ±⊀                                                                                                    | ETALSITE /<br>==   faq   ; | STUDENT<br>Rンダート   リンク | このサイトに    | こついて   サイトマップ   マニュア | ιL   |  |  |  |
|----------------------------------------------------------------------------------------------------|----------------------------|------------------------|-----------|----------------------|------|--|--|--|
|                                                                                                    | 履修中止申請·照会                  |                        |           |                      |      |  |  |  |
| 開講年度 2017 学期 Q1                                                                                                    |                            |                        |           |                      |      |  |  |  |
| 選択 ステータス                                                                                                    | 授業コード                      | 科目名                    | 時間割       | 教員                   | 履修状態 |  |  |  |
| ( ☑ )                                                                                                    | 22C47-001                  | 地域の 文化と歴史(アフリカ)        | Q1月2、Q1木2 | 坂井 信三                | 履修中  |  |  |  |
| $\mathbf{\mathbf{\nabla}}$                                                                                                    | 22C33-001                  | 宗教人類学                  | Q1火1、Q1金1 | MUNSI, Roger Vanzila | 履修中  |  |  |  |
|                                                                                                    | 22C74-001                  | 人類文化学特殊講義(物質文化論)       | Q1火2、Q1金2 | 後藤 明                 | 履修中  |  |  |  |
|                                                                                                    | 22C24-001                  | 科学コミュニケーション            | Q1火3、Q1金3 | 横山 輝雄                | 履修中  |  |  |  |
| <ul> <li>■ 履修中止申請した科目は当該クォーターに受講できなくなることと、<br/>履修中止申請で卒業・修了要件単位数および 資格取得要件単位数が不足しても、自己責任<br/>であることを誓約します。</li> <li>申請</li> <li>取消</li> </ul> |                            |                        |           |                      |      |  |  |  |

④ 画面下の誓約文をよく読み、このことに誓約できる場合は、誓約文横のチェックボックスを選択してください。

※チェックが入ると、「申請」「取消」ボタンを押すことができるようになります。

⑤ 「申請」ボタンを押してください。

| Image: Door of the state of the state o |                 |           |                  |           |                      |      |  |  |
|----------------------------------------------------------------------------------------------------|-----------------|-----------|------------------|-----------|----------------------|------|--|--|
|                                                                                                    | 履修中止申請·照会       |           |                  |           |                      |      |  |  |
| 開講な                                                                                                    | 開講年度 2017 学期 Q1 |           |                  |           |                      |      |  |  |
| 選択                                                                                                    | ステータス           | 授業コード     | 科目名              | 時間割       | 教員                   | 履修状態 |  |  |
|                                                                                                    |                 | 22C47-001 | 地域の文化と歴史(アフリカ)   | Q1月2、Q1木2 | 坂井 信三                | 履修中  |  |  |
|                                                                                                    |                 | 22C33-001 | 宗教人類学            | Q1火1、Q1金1 | MUNSI, Roger Vanzila | 履修中  |  |  |
|                                                                                                    |                 | 22C74-001 | 人類文化学特殊講義(物質文化論) | Q1火2、Q1金2 | 後藤 明                 | 履修中  |  |  |
|                                                                                                    |                 | 22C24-001 | 科学コミュニケーション      | Q1火3、Q1金3 | 横山 輝雄                | 履修中  |  |  |
| <ul> <li>              最修中止申請した科目は当該クォーターに受講できなくなることと、             最修中止申請で卒業・修了要件単位数および資格取得要件単位数が不足しても、自己責任             であることを誓約します。      </li> <li>             年請             取消         </li> </ul>                                                                                                    |                 |           |                  |           |                      |      |  |  |

## ⑥ 内容を確認して「申請実行」ボタンを押してください。

| 「大学ボー<br><br>  HOME   学生                        | -9144 SITE / STUDENT<br>PETAL SITE / STUDENT<br>Y==-   FAQ   725-1   U20 | このサイト     | について   サイトマップ  マニ  | ュアル  |  |  |  |
|-------------------------------------------------|--------------------------------------------------------------------------|-----------|--------------------|------|--|--|--|
|                                                 | 履修中止申請確認                                                                 |           |                    |      |  |  |  |
|                                                 | 以下の履修科目の履修中止を申請します。よろしいですか?                                              |           |                    |      |  |  |  |
| 開講年度                                            | 2017                                                                     | 学期        | Q1                 |      |  |  |  |
| 授業コード                                           | 科目名                                                                      | 時間割       | 教員                 | 履修状態 |  |  |  |
| 22C47-001                                       | 地域の文化と歴史(アフリカ)                                                           | Q1月2、Q1木2 | 坂井 信三              | 履修中  |  |  |  |
|                                                 | 申請実行 戻る                                                                  |           |                    |      |  |  |  |
| ⑦ この画面が表示されると申請が完了です。<br>『 <sup>大学ポータルサイト</sup> |                                                                          |           |                    |      |  |  |  |
| _PC                                             | PRTAL SITE / STUDENT                                                     | このサイト     | について   サイトマップ   マニ | ュアル  |  |  |  |

| HOME   学生メニュー   FAQ   アンケート   リンク |
|-----------------------------------|
|                                   |
| 履修中止申請完了                          |
| 処理が正常に完了しました。                     |
| [履修中止申請照会画面へ戻る]ボタンを押してください。       |
| 履修中止申請照会画面へ戻る                     |

## ⑧ 申請した科目は、科目の一覧に「申請中」と表示されます。

|     | 「大学ボータルサイト<br>DODIAL SITE / STUDENT       このサイトについて   サイトマップ   マニュアル         HOME   学生メニュー   FAQ   アンケート   リンク                            |           |                  |           |                      |      |  |  |
|-----|----------------------------------------------------------------------------------------------------|-----------|------------------|-----------|----------------------|------|--|--|
|     |                                                                                                    |           | 履修中止申請•既         | Re        |                      |      |  |  |
| 開講生 | 開請年度 2017 学期 Q1                                                                                                    |           |                  |           |                      |      |  |  |
| 選択  | ステータス                                                                                                    | 授業コード     | 科目名              | 時間割       | 教員                   | 履修状態 |  |  |
|     | 申請中                                                                                                    | 22C47-001 | 地域の 文化と歴史(アフリカ)  | Q1月2、Q1木2 | 坂井 信三                | 履修中  |  |  |
|     |                                                                                                    | 22C33-001 | 宗教人類学            | Q1火1、Q1金1 | MUNSI, Roger Vanzila | 履修中  |  |  |
|     |                                                                                                    | 22C74-001 | 人類文化学特殊講義(物質文化論) | Q1火2、Q1金2 | 後藤 明                 | 履修中  |  |  |
|     |                                                                                                    | 22C24-001 | 科学コミュニケーション      | Q1火3、Q1金3 | 横山 輝雄                | 履修中  |  |  |
|     | <ul> <li>履修中止申請した科目は当該クォーターに受講できなくなることと、<br/>履修中止申請で卒業、修了要件単位数および資格取得要件単位数が不足しても、自己責任<br/>であることを誓約します。</li> <li>申請</li> <li>取消</li> </ul> |           |                  |           |                      |      |  |  |

【履修中止申請を取り消す場合】

| Н     | <sup>*</sup> スキホータルサイト <b>DODE</b> AL SITE / STUDENT <b>C</b> のサイトについて   サイトマップ   マニュアル <b>HOME</b>   学生メニュー   FAQ   アンケート   リンク |           |                  |           |                      |      |  |  |
|-------|----------------------------------------------------------------------------------------------------|-----------|------------------|-----------|----------------------|------|--|--|
|       | 履修中止申請・照会                                                                                                    |           |                  |           |                      |      |  |  |
| 開講年   | 開講年度 2017 学期 Q1                                                                                                    |           |                  |           |                      |      |  |  |
| 選択    | ステータス                                                                                                    | 授業コード     | 科目名              | 時間割       | 教員                   | 履修状態 |  |  |
| ( ☑ ) | 申請中                                                                                                    | 22C47-001 | 地域の文化と歴史(アフリカ)   | Q1月2、Q1木2 | 坂井 信三                | 履修中  |  |  |
|       |                                                                                                    | 22C33-001 | 宗教人類学            | Q1火1、Q1金1 | MUNSI, Roger Vanzila | 履修中  |  |  |
|       |                                                                                                    | 22C74-001 | 人類文化学特殊講義(物質文化論) | Q1火2、Q1金2 | 後藤 明                 | 履修中  |  |  |
|       |                                                                                                    | 22C24-001 | 科学コミュニケーション      | Q1火3、Q1金3 | 横山 輝雄                | 履修中  |  |  |
|       | ● 覆修中止申請した科目は当該クォーターに受講できなくなることと、<br>履修中止申請で卒業:修了要件単位数および資格取得要件単位数が不足しても、自己責任<br>であることを譬約します。                                    |           |                  |           |                      |      |  |  |

② 履修中止申請を取消したい科目を確認し、「申請取消実行」ボタンを押してください。※完了後、該当の科目から「申請中」が消えていることを確認してください。

| →<br>→<br>→<br>→<br>→<br>→<br>→<br>→<br>→<br>→<br>→<br>→<br>→<br>→ |                |           |       |      |  |  |  |  |  |
|--------------------------------------------------------------------|----------------|-----------|-------|------|--|--|--|--|--|
|                                                                    | 履修中止申請取消       |           |       |      |  |  |  |  |  |
| 以下の 履修中止申請を取消します。よろしいですか?                                          |                |           |       |      |  |  |  |  |  |
| 開講年度                                                               | 2017           | 学期        | Q1    |      |  |  |  |  |  |
| 授業コード                                                              | 科目名            | 時間割       | 教員    | 履修状態 |  |  |  |  |  |
| 22C47-001                                                          | 地域の文化と歴史(アフリカ) | Q1月2、Q1木2 | 坂井 信三 | 履修中  |  |  |  |  |  |
|                                                                    | 申請用            | 双消実行 戻る   |       |      |  |  |  |  |  |

<履修中止の手順>

【履修中止申請をする場合(スマートフォン版)】

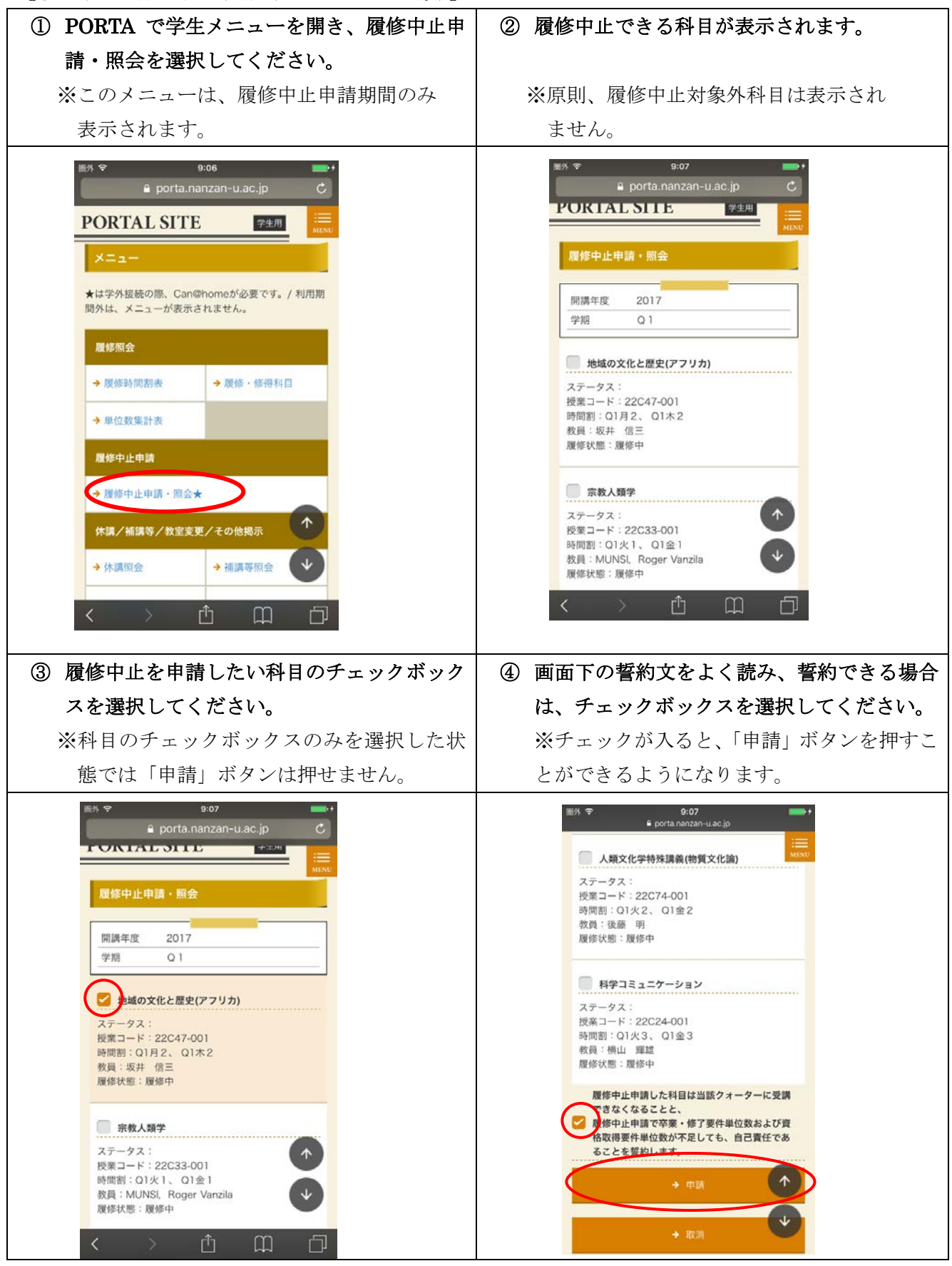

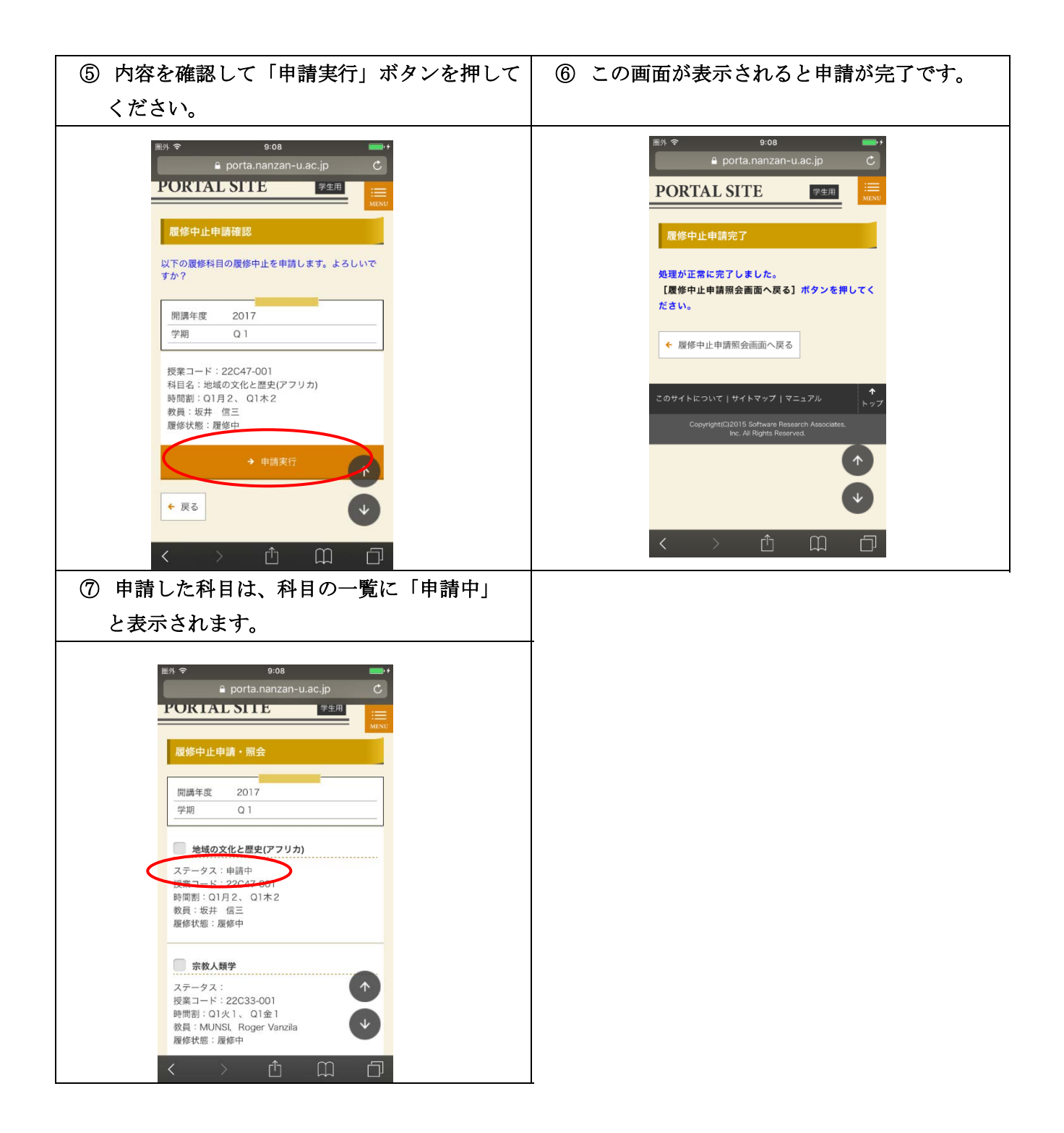

【履修中止申請を取り消す場合】

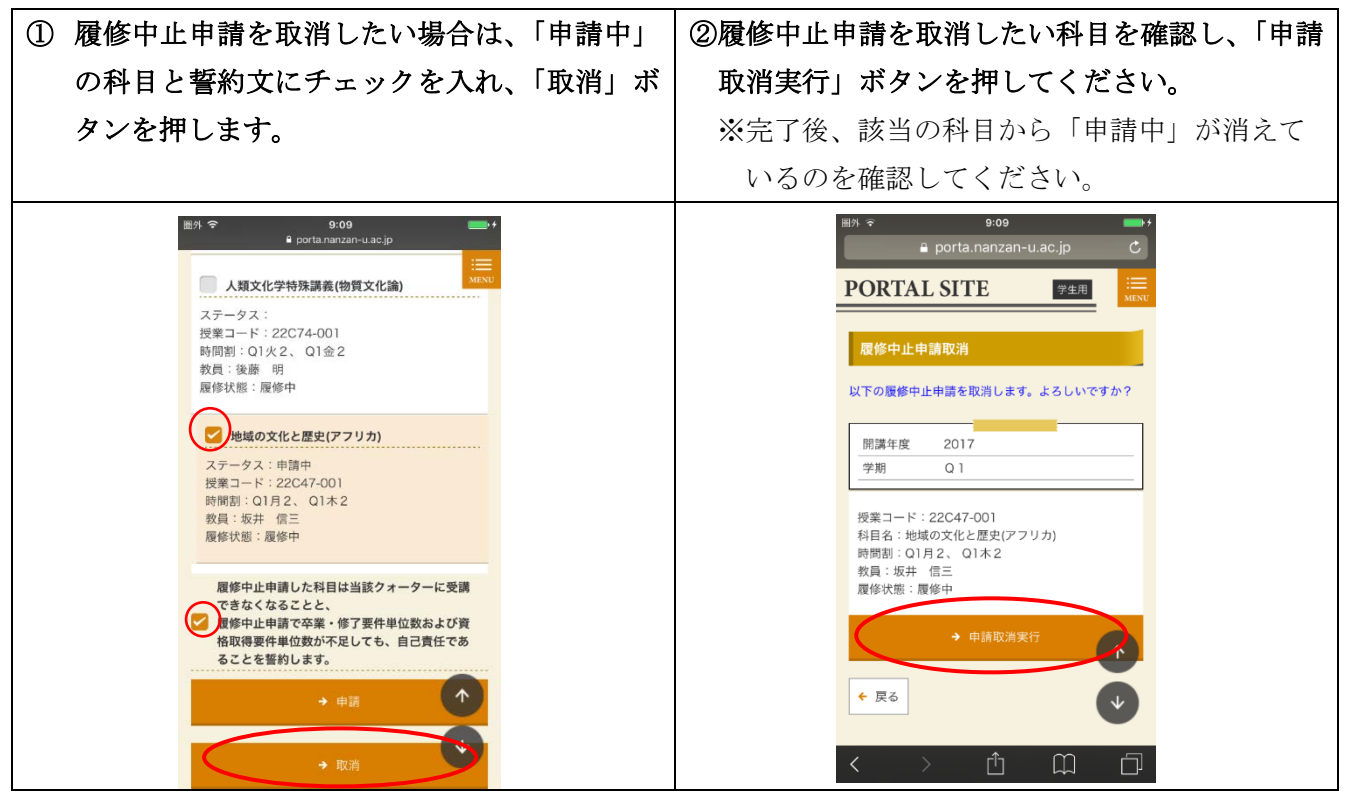